## 在MAC OSX以USB接駁安裝MG3070/MG3077驅動程式步驟 (以OSX 10.11作示範) MG3070/MG3077 printer driver Installation Guide for MAC OSX via USB (OSX 10.11 as example)

\*\*注意: 安裝驅動程式前請勿接駁USB線,以免系統發生錯誤\*\* \*\*Caution: Prior to the installation, please do not connect the USB port to avoid system error\*\*

點擊以下連結下載有關之驅動程式: <u>http://ugp01.c-ij.com/ij/webmanual/WebPortal/PTL/ptl-setup.html?</u> <u>lang=tc&type=setup&area=hk&model=MG30&os=m</u>

Click below link to download printer driver: <u>http://ugp01.c-ij.com/ij/webmanual/WebPortal/PTL/ptl-setup.html?</u> <u>lang=en&type=setup&area=hk&model=MG30&os=m</u>

 按一下「下載」。下載完成後開啟該檔案安裝,點擊「Setup」 Click "Download". Open the file after download is completed, and then click "Setup"

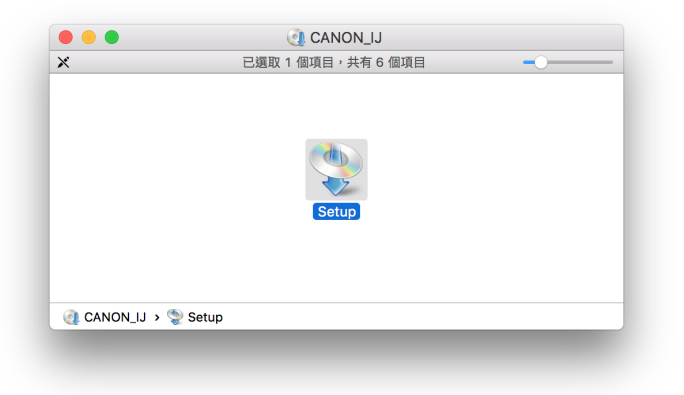

2. 確保電腦能連接互聯網後按「打開」 Ensure computer can access Internet, and then click "Open"

|   | 「Setup」是一<br>定要打開嗎?                          | 個從 Internet 下載的應 | 用程式。確                  |
|---|----------------------------------------------|------------------|------------------------|
|   | 「Setup」位於磁码<br>mcd.dmg」上。<br>「support-hk.can | <sup></sup>      | _0-<br>年9月27日從<br>映像檔。 |
|   | 在此磁碟映像                                       | 象檔上打開應用程式時不      | 要再警告我                  |
| ? | 取消                                           | 顯示網頁             | 打開                     |

3. 按「下一步」 Click "Next"

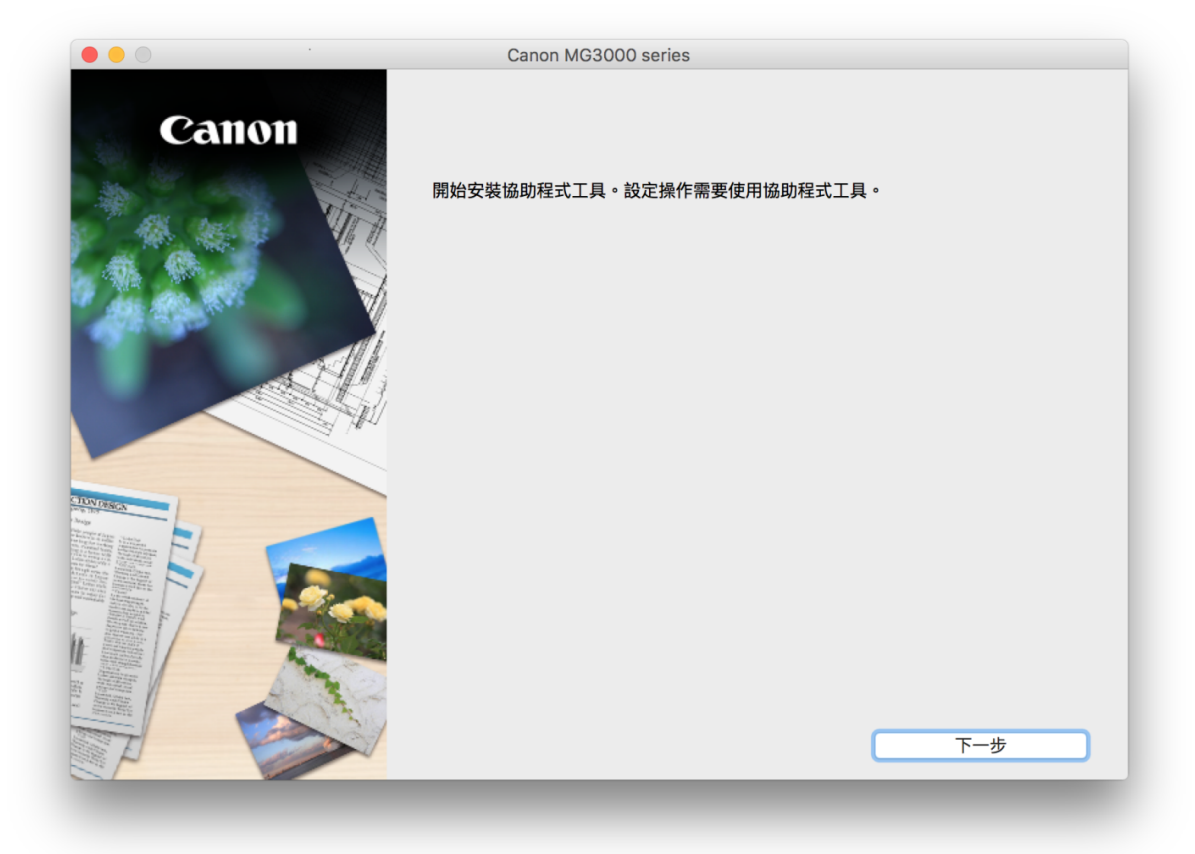

輸入登入名稱及密碼 (如出現以下畫面),然後按「安裝輔助程式」
Enter the login username and password (If this screen is shown below), and then click "Install Software"

| 「Setup」正行<br>密碼來允許此」 | 车嘗試安裝新的輔助程式工具。 輸入您的<br>項目。 |
|----------------------|----------------------------|
| 使用者名稱:               | CHK-CC                     |
| 密碼:                  |                            |
|                      |                            |
|                      | 取消 安裝輔助程式                  |

5. 按「開始設定」 Click "Start setup"

| Cannon 開始設定<br>開始進行必要的設定,以便從電腦使用本機。<br>請參見螢幕上的說明。 |  |
|---------------------------------------------------|--|
| All second With                                   |  |
| 開始設定                                              |  |
| 本軟體可以讓您從電腦使用本機。                                   |  |
| 實用軟體                                              |  |
| 安裝可以讓您更加方便地使用本機的軟體。                               |  |
| (1)(1)(1)(1)(1)(1)(1)(1)(1)(1)(1)(1)(1)(          |  |
| 可以在線上查閱手冊。                                        |  |
| 結束                                                |  |
|                                                   |  |

選擇「亞洲」>「中國香港特別行政區」,按「下一步」
Select "Asia"> "Hong Kong SAR China", and then click "Next"

| 0                   | 2                  | 3          | 4   |
|---------------------|--------------------|------------|-----|
| 選擇國家武地區             |                    |            |     |
| 选择图系现地画             |                    |            |     |
| 選擇居住地。              |                    |            |     |
| 亞洲                  |                    |            |     |
|                     |                    |            |     |
| 選擇您居住的國家或地區。如       | 口果您居住的國家或地區未在下表中列出 | ,請選擇 [其他]。 |     |
|                     |                    |            |     |
| 中國                  |                    |            |     |
| 中國香港特別行政區           |                    |            |     |
| 印度尼西亞               |                    |            |     |
| 印度                  |                    |            |     |
| 日平                  |                    |            |     |
| 释 <u>幽</u><br>唐本西西  |                    |            |     |
| 尚水四 <u>足</u><br>菲律客 |                    |            |     |
| 新加坡                 |                    |            |     |
| 台灣                  |                    |            |     |
| 泰國                  |                    | 1          |     |
| 越南                  |                    |            |     |
|                     |                    |            |     |
|                     |                    |            |     |
|                     |                    |            |     |
| 上一步                 |                    |            | 下一步 |

7. 按「是」 Click "Yes"

| 0                                                                           | 0                                                   | 0                                                                                             | 0                                                                          |
|-----------------------------------------------------------------------------|-----------------------------------------------------|-----------------------------------------------------------------------------------------------|----------------------------------------------------------------------------|
| <u> </u>                                                                    | 0                                                   |                                                                                               |                                                                            |
| 許可協定                                                                        |                                                     |                                                                                               |                                                                            |
| 請在安裝 Canon 產品 前,                                                            | 仔細閱讀下面許可協定。                                         |                                                                                               |                                                                            |
|                                                                             |                                                     |                                                                                               |                                                                            |
|                                                                             |                                                     |                                                                                               |                                                                            |
| 終端使用者授權合約                                                                   |                                                     |                                                                                               |                                                                            |
| 注意:在安裝本官方授權軟                                                                | 體前,請您閱讀本文件。                                         |                                                                                               |                                                                            |
| 電子或線上手冊及其更新(約<br>更新」),及(iii)隨同本合約<br>(簡稱「內容資料」)的合約<br>chome、Ohta-ku、Tokyo 1 | 34mm/×20mm/2月間2月間2月間2月間2月間2月間2月間2月間2月間2月間2月間2月間2月間2 | 四天表機(簡新)印表機(1)的其他資料或目<br>印表機(簡新)印表板(1)的其他資料或目<br>於列印的數位格式之文字、影像、圖示<br>[]「官方授權軟體」。Canon 公司位於 3 | 37世纪的时期建立社会,1日時的<br>18楼的朝鮮更新(簡稱「資料<br>和其他視覺表示(本軟體除外)<br>0-2 Shimomaruko 3- |
| 按一下随本合約提供的按鈕<br>條款,請不要按前述按鈕並<br>以下條款的情況下使用本官                                | ,表示您接受本合約,安裝本官方授<br>立即關閉本安裝程式。本官方授權軟<br>方授權軟體。      | 權軟體,表示您同意遵守本合約的條款。<br>豐將不會安裝,同時您將不再享有使用4                                                      | 如果您不同意接受本合約的<br>軟體的權利。您僅能在遵守                                               |
| 1. 所有權和著作權:本官方                                                              | 授權軟體的所有權利、資格和獲益為                                    | Canon 或其授權人所有。Canon 或其授                                                                       | 權人將始終保留對本官方授                                                               |
| 如果接受該協定,按一下[                                                                | 是]。如果選擇 [否],則取消軟體安                                  | そ装。                                                                                           |                                                                            |
|                                                                             |                                                     |                                                                                               |                                                                            |
|                                                                             |                                                     |                                                                                               |                                                                            |
|                                                                             |                                                     |                                                                                               |                                                                            |
| 上一步                                                                         |                                                     | 否                                                                                             | 是                                                                          |

8. 可選擇是否同意作傳送資訊至Canon Select "Agree" or "Disagree" to send information to Canon Extended Survey Program

| anon (如果在中國使用 Canon 產                                                    | 品,傳送至法定研究機構)。               | 0                 |                          |
|--------------------------------------------------------------------------|-----------------------------|-------------------|--------------------------|
|                                                                          |                             |                   |                          |
|                                                                          |                             |                   |                          |
| 與 Canon IJ 印表機/掃描器/傳真機<br>-裝置作業系統版本、語言和顯示設定                              | 有關的資訊<br><sup>2</sup> 資訊    |                   |                          |
| ·裝置驅動程式和應用程式軟體使用記                                                        |                             |                   | L 777 / LL 442 - 777 479 |
| ·印表磯 ID 號碼、安裝日期相時間、<br>-紙張使用資訊、列印環境/條件、掃                                 | 匕安装墨水旳頬型、墨水使用<br>描作業設定和問卷結果 | 1資訊、已列印的負數、掃描次數   | 如和維護資訊                   |
| (根據所用型號的不同,可能不會傳送                                                        | <u>《</u> 上述某些資訊。)           |                   |                          |
| 如果您的 Canon 產品為共同使用,非                                                     | 共用產品中記錄的上述資訊將               | 會被傳送。如果您同意,請將該    | 事實傳播給與之共用產品的使用者          |
| 亚預先獲得具同意。<br>在該調查中,我們將不傳送除上述所                                            | 列以外的任何資訊,包括您的               | 回個人資訊。鑒於這個原因,我們   | 門無法從傳送給我們的資訊中確定特         |
|                                                                          |                             |                   |                          |
| 正用户。<br>因此,我們無法回應公開任何已傳送                                                 | 資訊的要求。                      |                   |                          |
| 疋用户。<br>因此,我們無法回應公開任何已傳送<br>1里同音上述資訊,按一下 [同音]                            | 資訊的要求。<br>以開始安裝調查程式。 不則     | ,請按一下 [不同音] 。該程:  | 式可能無法在不支援的作業系統版本         |
| <sup>正用户。</sup><br>因此,我們無法回應公開任何已傳送<br>□果同意上述資訊,按一下 [同意]<br><u>-</u> 運行。 | 資訊的要求。<br>以開始安裝調查程式。否則      | 」,請按一下 [不同意] 。該程: | 式可能無法在不支援的作業系統版本         |
|                                                                          |                             |                   |                          |

9. 選擇接駁方式,請選擇「USB連接」,然後按「下一步」 Select "USB Connection", and then click "Next"

|                      | Canon MG3000 series |             |
|----------------------|---------------------|-------------|
| 1.                   | 2                   | 9 0         |
| 選擇連接方法               |                     |             |
| 選擇印表機連接方法。           |                     |             |
|                      |                     |             |
| (( <mark>ๆ</mark> )) | ─ 無線 LAN 連接         |             |
| •                    |                     |             |
|                      |                     |             |
|                      |                     |             |
| •                    | <b>O</b> USB 連接     |             |
|                      |                     |             |
|                      |                     | 使田設田        |
|                      |                     | נאיזעונדושנ |
| 返回初始介面               |                     | 下一步         |
|                      |                     |             |
|                      |                     |             |

10. 如果USB電纜線連接到印表機,請拔除電纜線,然後按「下一步」 If the USB cable is connected to the printer, disconnect it. Click "Next"

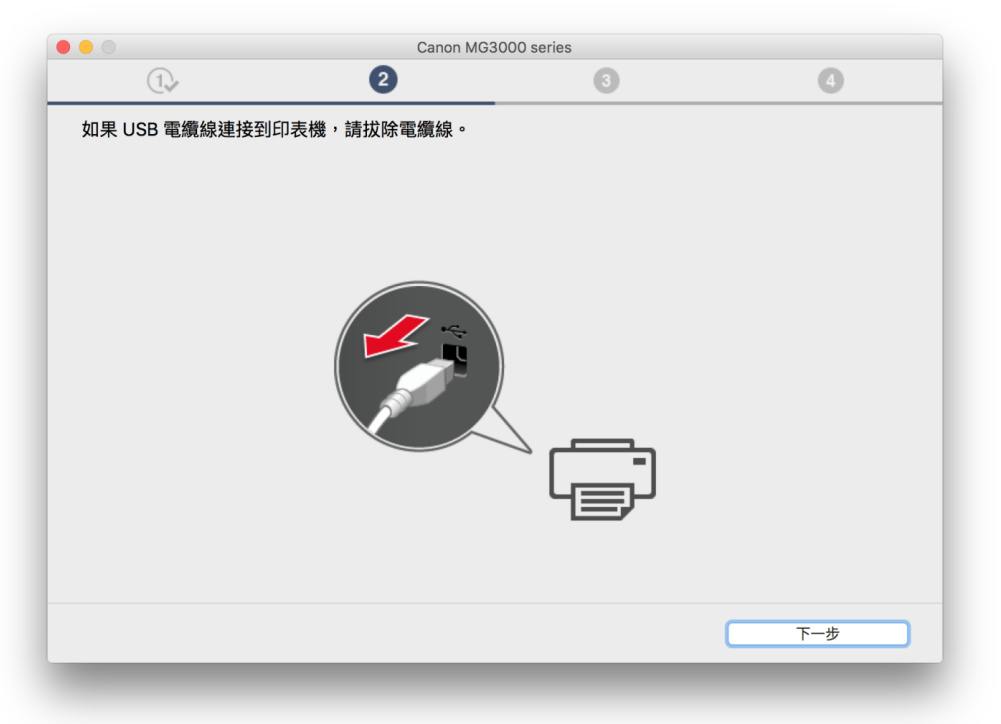

## 11. 等待軟件安裝

Wait for the installation progress

| 安裝<br>My Image Garden 使用儲 | 存在電腦上的相片自動創建卡片或 | 日曆。 | _ |
|---------------------------|-----------------|-----|---|
|                           |                 |     |   |
| 安裝進度: 0%                  |                 |     |   |
| 止住 P 戦: IVIP Drivers      |                 |     |   |

12. 將印表機以USB連接電腦,並開啟印表機電源,然後等待自動偵測印表機 Connect printer and computer with USB cable, and turn on the printer. Wait until printer is detected

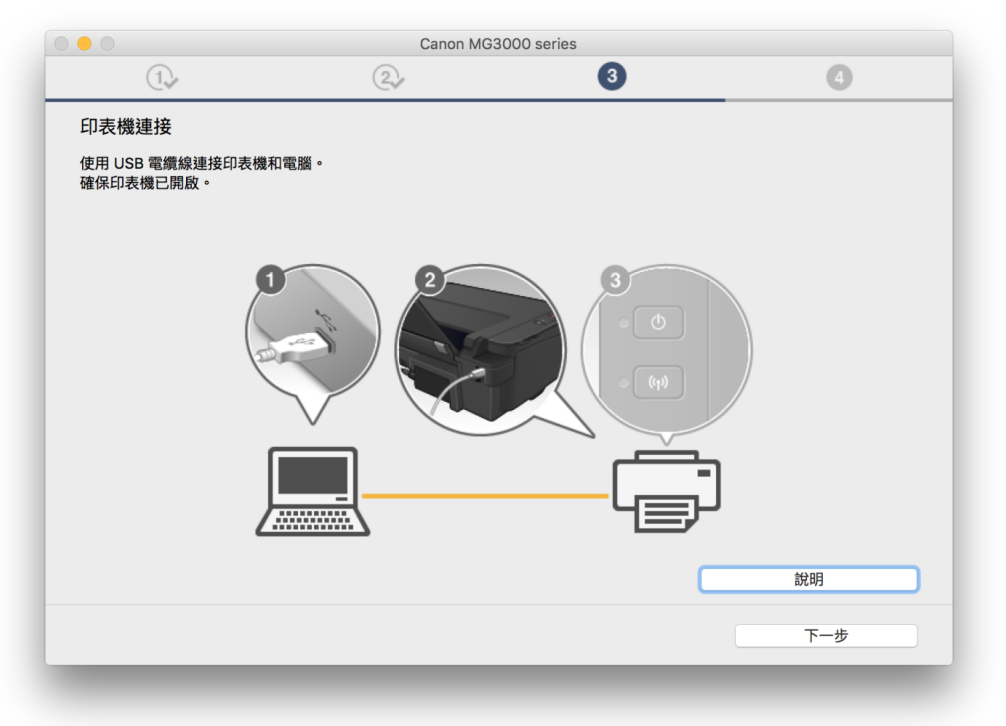

已成功偵測印表機,請等候
Printer is detected successfully, please wait

| ● Comparison of Comparison of Compariso | 0 • 0                            | Canon MG3000 serie                           | es |     |
|----------------------------------------------------------------------------------------------------|----------------------------------|----------------------------------------------|----|-----|
| 印表機連接<br>使用 USB 電纜線連接印表機和電腦。<br>確保印表機已開設。                                                                                                    | 1.                               | 2                                            | 3  | 4   |
| 使用 USB 電機線連接印表機和電腦・<br>確保印表機已開啟・                                                                                                    | 印表機連接                            |                                              |    |     |
|                                                                                                    | 使用 USB 電纜線連接印表機和電腦。<br>確保印表機已開啟。 |                                              |    |     |
|                                                                                                    |                                  |                                              |    |     |
|                                                                                                    |                                  |                                              |    |     |
|                                                                                                    |                                  | <b>—</b> ——————————————————————————————————— |    |     |
| 說明                                                                                                    | <u>/</u>                         | 7                                            |    |     |
|                                                                                                    |                                  |                                              |    | 說明  |
| 下一步                                                                                                    |                                  |                                              |    | 下一步 |
|                                                                                                    |                                  | <u> </u>                                     |    | 說明  |

建議按「執行」執行列印頭校準。然後按「下一步」
Suggest to click "Execute" to perform print head alignment. Click "Next"

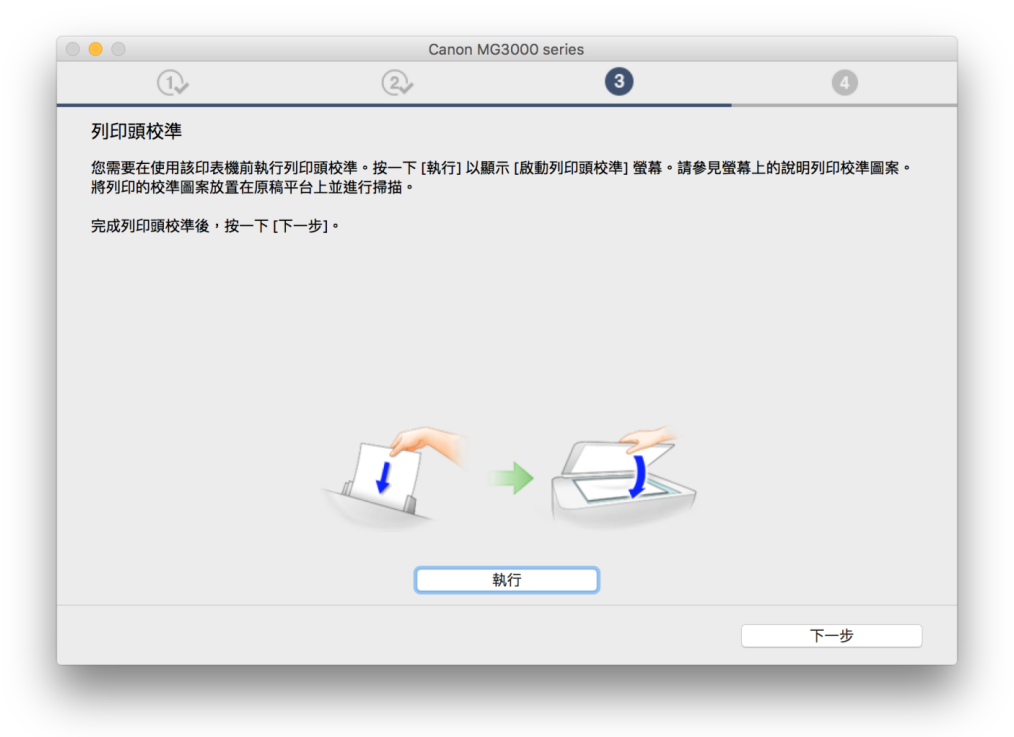

 安裝完成後建議可按「執行」列印測試頁。然後按「下一步」
After installation is completed, we suggest to click "Execute" for print test page. Click "Next"

| Calloli MOSODO Selles   |                                              |
|-------------------------|----------------------------------------------|
| ② 3                     | 4                                            |
|                         |                                              |
| 乍。<br>[執行],然後按一下 [下一步]。 |                                              |
| 而不是 [執行]。               |                                              |
| <b></b> 約說明重新開始安裝。      |                                              |
|                         |                                              |
|                         |                                              |
|                         |                                              |
|                         |                                              |
|                         |                                              |
|                         |                                              |
|                         |                                              |
|                         |                                              |
| 執行                      |                                              |
|                         | 下一步                                          |
|                         |                                              |
|                         | (執行),然後按一下[下一步]。     而不是[執行]。     約說明重新開始安裝。 |

16. 驅動程式安裝完成,安裝軟件請按「下一步」
Driver installation is completed. Click "Next" to install software

| ▲ ② ③ ④                               |              | Canon MG30 | 00 series |     |
|---------------------------------------|--------------|------------|-----------|-----|
| 安装完成       従電勝列印的設定已完成・<br>下一步・將安装軟體・ | 1.           | 2.         | 3         | 4   |
| 従電腦列印的設定已完成。<br>下一步,將安裝軟體。            | 安裝完成         |            |           |     |
| 下一步・將安裝軟體。                            | 從電腦列印的設定已完成。 |            |           |     |
| ФШ     Т-#                            | 下一步,將安裝軟體。   |            |           |     |
| ФШ     Т-#                            |              |            |           |     |
| ФШ     Т-#                            |              |            |           |     |
| ФШ   Т-#                              |              |            |           |     |
| фщ <u>Т-#</u>                         |              |            |           |     |
| ФЩ <u>Т-#</u>                         |              |            | - ~       |     |
| Ф <u>ш</u>                            |              |            |           |     |
| 中止<br>下一步                             |              |            |           |     |
| 中止     下一步                            |              |            |           |     |
| 中止     下一步                            |              |            |           |     |
| 中止 下一步                                |              |            |           |     |
| 中止 下一步                                |              |            |           |     |
|                                       | 中止           |            |           | 下一步 |
|                                       |              |            |           |     |

**17.** 在軟體安裝清單勾選所需軟件,按「下一步」 Select needed software, and then click "Next"

| (T).           | Canon MG.          | 3000 series | •                           |
|----------------|--------------------|-------------|-----------------------------|
| C.             | (EV)               | C.r         | V                           |
| 軟體安裝清單         |                    |             |                             |
|                | 但己避得了相不可能处却确,必必该一下 |             |                             |
| 府女袋所进款短。朚傩     | 休已进择了您要女袋的软履,然俊按一下 |             |                             |
|                |                    |             |                             |
| 需要安装以下所有軟體     | 才能使用該印表機的所有功能。     |             |                             |
| ✓ 体田老毛冊        |                    | 15 MB       | 磁碟機 Macintosh HD 95204 兆位元編 |
| My Image Garde | n                  | 710 MB      | 剩餘空間                        |
| Quick Menu     |                    | 25 MB       |                             |
|                |                    |             | 梅井雨亦明, 1600 业位三纪            |
|                |                    |             | 總共需要空间:1698 兆位元組            |
|                |                    |             |                             |
|                |                    |             |                             |
|                |                    |             |                             |
|                |                    |             | 預設值                         |
|                |                    |             |                             |
|                |                    |             | <b>清陈</b> 全部                |
|                |                    |             | 根據網路環境,安裝可能需要一段時間           |
|                |                    |             |                             |
| 返回初始介面         |                    |             | 5-#                         |
|                |                    |             | y                           |
|                |                    |             |                             |

選擇是否同意建立使用者手冊的捷徑,然後按「下一步」
Select "Agree" or "Disagree" to create a user manual shortcut, and then click "Next"

| 0 🔴 0          | Canon MG3000 series |                     |             |
|----------------|---------------------|---------------------|-------------|
| 1,             | 2                   | 3,                  | 4           |
| た点面上創建则タ       |                     |                     |             |
| 任未闻上剧娃別有       |                     |                     |             |
| 同意在桌面上創建手冊的別名嗎 | ?如果同意,請選擇 [同意]。如    | 果選擇 [不同意],可以從 [應用程詞 | 式] 資料夾開啟手冊。 |
|                |                     |                     |             |
|                |                     |                     |             |
|                |                     |                     |             |
|                |                     |                     |             |
|                |                     |                     |             |
| ◎同意            |                     |                     |             |
|                |                     |                     |             |
|                |                     |                     |             |
| ○个同息           |                     |                     |             |
|                |                     |                     |             |
|                |                     |                     |             |
|                |                     |                     |             |
| 上一步            |                     |                     | 下一步         |
| _              |                     |                     |             |
|                |                     |                     |             |

## 19. 等待軟件安裝

Wait for the installation progress

| 安裝進度: 0%    |  |  |
|-------------|--|--|
| 正在下載: 使用者手冊 |  |  |

20. 按「結束」完成安裝 Click "Finish" to complete the installation

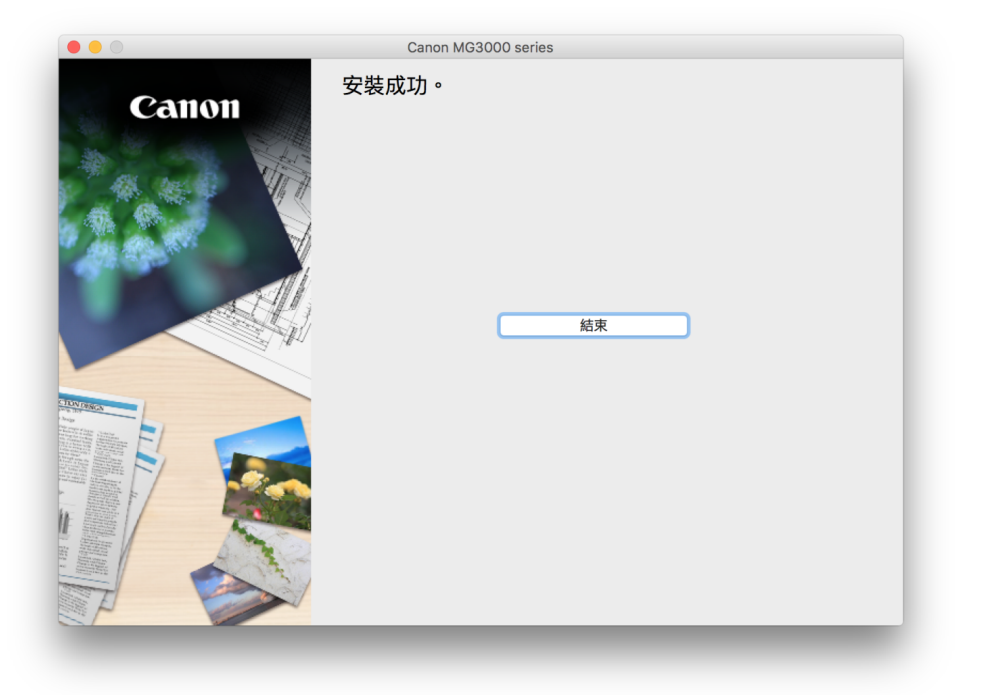